# Εγχειρίδιο χρήσης

Εφαρμογής Προσωπικών Ιατρών

Μονάδων Υγείας / Νοσοκομείων

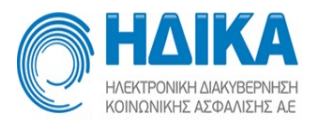

# Περιεχόμενα

| Σε π | οιους Απευθύνεται3                       |
|------|------------------------------------------|
| 1.   | Ενημέρωση στοιχείων ΜΥ4                  |
| 2.   | Προσωπικός Ιατρός4                       |
| 2.1. | Καταχώρηση - Ορισμός Προσωπικών Ιατρών4  |
| 2.2. | Ανάθεση/Μεταβολή/ Έλεγχος πολιτών6       |
| 2.3. | Μεταβολή στοιχείων επικοινωνίας πολιτών9 |
| 2.4. | Λίστα πολιτών ανά προσωπικό ιατρό9       |

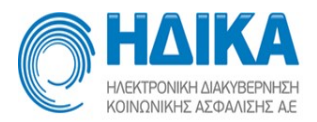

# Σε ποιους Απευθύνεται

Το παρόν εγχειρίδιο χρήσης απευθύνεται στο προσωπικό των Παρόχων Υγείας (Μονλαδες Υγείας/Νοσοκομεία) που έχει πρόσβαση στο Σύστημα Πρωτοβάθμιας Φροντίδας Υγείας.

Δεν απευθύνεται σε ιατρούς χρήστες του συστήματος.

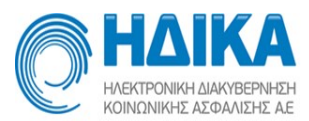

## 1. Ενημέρωση στοιχείων ΜΥ

Μέσω της επιλογής «Στοιχεία ΜΥ» γίνεται η τροποποίηση των στοιχείων της ΜΥ. Τα βασικά πεδία που πρέπει να καταχωρηθούν είναι του Νομού και Δήμου καθώς σε αυτά βασίζεται η αναζήτηση των Προσωπικών ιατρών.

| HARATTON HARATTON | NIKA<br>HA ANAYBERNEDH<br>HE AZGANEDE AE                                                                        |                                 | 1                           | ΔΟΚΙΜ      |                                                                         |
|-------------------|----------------------------------------------------------------------------------------------------|---------------------------------|-----------------------------|------------|-------------------------------------------------------------------------|
| Τρόπος Ι          | Κλεισ <mark>ίματος Ραντεβού</mark> Εισαγωγή Ιο                                                                  | τρείων <mark>Εισαγωγή Ια</mark> | rρών Εφαρμογή Προσωπικού Ια | rρού γ Δια | εσιμότητες - Ραντεβού - Εκτυπώσεις - Στοιχεία Μ.Υ. Βοήθεια Έκδοση: 4.7. |
| Όνομα Μ.Υ.        | LOUISING THE FEMALE                                                                                             |                                 |                             |            |                                                                         |
| Διεύθυνση         | Leave /1                                                                                                    | Т.К.                            | 1.0.24                      | Eiðoç M.Y  | 1.825                                                                   |
| Σταθερο τηλ.1     |                                                                                                    | Σταθερο τηλ.2                   |                             | Κινητό     |                                                                         |
| Email 1           | [                                                                                                    | Email 2                         | [                           | Ιστοσελίδο |                                                                         |
| Fex 1             |                                                                                                    | Fex 2                           |                             | Περιφέρει  |                                                                         |
| Νομός*            | ATTIKES 19                                                                                                    | Περιφερειακή Ενότητα            | DUPUER TORES ADDRESS        | -* Δήμος   | TWO REPORTS IN THE REPORTS                                              |
| Πόλη              | MAPOYI ~                                                                                                    | То.П.Ф.Ү                        |                             | 4          | 📃 Εκτύπωση αποδεικτικού στα ραντεβού                                    |
|                   | Consideration of the second second second second second second second second second second second second second |                                 |                             |            | Εκτύπωση αποδεικτικού σε χαρτί Α6                                       |
|                   |                                                                                                    |                                 |                             |            | 🗌 Χαρακτηρισμος ως δυσπρόσιτη Μονάδα Υγείας                             |
| Γενικές πληροφο   | οίες Εξετάσεις Παοσωπικοί Ιστροί - Π                                                                            | ληροφορίες Προσωπικο            | ί Ιατροί Λοιπές πληροφορίες |            |                                                                         |
|                   | -                                                                                                    |                                 |                             |            |                                                                         |
|                   |                                                                                                    |                                 |                             |            |                                                                         |
|                   |                                                                                                    |                                 |                             |            |                                                                         |
|                   |                                                                                                    |                                 |                             |            |                                                                         |
|                   |                                                                                                    |                                 |                             |            |                                                                         |
|                   |                                                                                                    |                                 |                             | Αποθήκε    | ση Ακύρωση                                                              |

# 2. Προσωπικός Ιατρός

### 2.1. Καταχώρηση - Ορισμός Προσωπικών Ιατρών

Μέσω της επιλογής «Εισαγωγή ιατρών» γίνεται εισαγωγή ιατρών στη Μονάδα. Απαραίτητη προϋπόθεση αποτελεί ο ιατρός να είναι ενεργός στο σύστημα της Ηλεκτρονικής Συνταγογράφησης (Η/Σ). Με την καταχώρηση του ΑΜΚΑ του ιατρού και επιλέγοντας το κουμπί Εισαγωγή, ο ιατρός αντιστοιχίζεται στη Μονάδα.

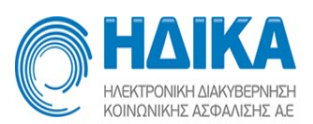

| <ul> <li>ΗΔΙΡ<br/>Ναθετήτουθεί Αυκού<br/>Κοθελιθιστικό</li> <li>Τρόπος Κλεισίμ</li> </ul> | Τη ΤΟΜΥ<br>εποτρί<br>απος Ραντεβού Εισαγωγή Ιατρέων Εισαγωγή Ιατρών Εισαγωγή Προσωπικού Ιατρού - Διαθεσιμότητες - Ρα | <mark>ριών</mark><br>ντεβού ~ Εκτυπώσεις ~ Στοιχεία Μ.Υ. Βοήθεια |         | Έκδοση: 4.6.16 |
|-------------------------------------------------------------------------------------------|----------------------------------------------------------------------------------------------------|------------------------------------------------------------------|---------|----------------|
| vepyoi:<br>NAI N                                                                          |                                                                                                    |                                                                  |         |                |
| Φίλτρο                                                                                    |                                                                                                    |                                                                  |         | 🔋 Διαγραφή     |
| АМКА                                                                                      | Ονοματεπώνυμο                                                                                                    | Ειδικότητα                                                       | Ενεργός | Προσωτικός     |
| AND THE AS                                                                                | Condex subscriptions and the                                                                                         | ΠΑΙΔΙΑΤΡΟΣ                                                       | Nai     | Nai            |
| MPROFIL                                                                                   | LEARLIN, MANAGELICH DE, MERE DE MARTEL                                                                               | FENIKH/OIKOFENEIAKH IATPIKH                                      | Ναί     | Nai            |
| ST BEARING ST                                                                             | SHOW SEAR HERATING LODGE T                                                                                           | <b>FENIKH/OIKOFENEIAKH IATPIKH</b>                               | Nai     | Nai            |
| alle fall o C                                                                             | AND REPORT OF THE STATE                                                                                              | <b>FENIKH/OIKOFENEIAKH IATPIKH</b>                               | Nai     | Nai            |
| NO WALL                                                                                   | 1 WA ARVAILER LINNING MARKEN                                                                                         | ΠΑΘΟΛΟΓΟΣ                                                        | Nai     | Nai            |
|                                                                                           |                                                                                                    |                                                                  |         |                |
| ισάγετε ΑΜΚΑ ή ΕΚΛ                                                                        | ν <sup>†</sup> * Ευσηγικινή<br>Αποθήκευση Α                                                                          | κύρωση                                                           |         |                |

Μέσω της επιλογής «Ορισμός προσωπικών ιατρών» γίνεται ο ορισμός αυτών για την Μονάδα Υγείας. Το υπομενού περιλαμβάνει μία λίστα με όλους τους γιατρούς που έχουν καταχωρηθεί ως προσωπικοί στη Μονάδα. Εμφανίζεται το ΑΜΚΑ, Ονοματεπώνυμο και Ειδικότητα για τον καθένα.

| ΗΔΙΚΑ ΗΘΕΥΤΟΡΗ ΙΔΙΑΟΒΤΑΤΑΡΗ ΗΘΕΥΤΟΡΗ ΙΔΙΑΟΒΤΑΤΑΡΗ ΗΘΕΥΤΟΡΗ ΙΔΙΑΟΒΤΑΤΑΡΗ Τρόπος ΚΛεισίματος Ραντεθού | Εισανωνή Ιατοείων Εισανωνή Ιατοών Εφαρμονή Προσωπικού Ιατρού | 1η ΤΟΜΥ<br>ορισμός Προσωπικών Ιατρών<br>Διαθεσιμότητες - Ραντεθού - Εκτυπώσε | ις - Στοιχεία Μ.Υ. Βοήθεια         |                          |            | G       | • <b>[</b> ] |
|----------------------------------------------------------------------------------------------------|--------------------------------------------------------------|------------------------------------------------------------------------------|------------------------------------|--------------------------|------------|---------|--------------|
| Φίλτρο                                                                                              |                                                              |                                                                              |                                    | Προβολή στοιχείων ιατρού | + Εισαγωγή | Εξαγωγή | ή σε Excel   |
| АМКА                                                                                                | Ονοματεπώνυμο                                                |                                                                              | Ειδικότητα                         |                          |            | οροτός  |              |
| 260.702.03                                                                                          | CONVERSION OF THE REAL F.                                    |                                                                              | <b>FENIKH/OIKOFENEIAKH IATPIKH</b> |                          |            | OXI     |              |
| 290770261                                                                                           | SALEAN MARKA, TEC PINCS                                      |                                                                              | ΠΑΙΔΙΑΤΡΟΣ                         |                          |            | NAI     |              |
| 19055101913                                                                                         | SAGEIRO NOVIDE TEORITOCEAS, "E OS AMPROS                     |                                                                              | FENIKH/OIKOFENEIAKH IATPIKH        |                          |            | OXI     |              |
| 14067408910                                                                                         | SPYTERS/VEREENERS IF DELIDARIA                               |                                                                              | <b>FENIKH/OIKOFENEIAKH IATPIKH</b> |                          |            | NAI     |              |
| 10050304210                                                                                         | T MEMORY E CONTRELISER AV IC                                 |                                                                              | ΠΑΘΟΛΟΓΟΣ                          |                          |            | OXI     |              |

Επιλέγοντας «Εισαγωγή» εμφανίζεται μία λίστα με όλους τους γιατρούς της Μονάδας οι οποίοι δεν έχουν ήδη οριστεί ως προσωπικοί ιατροί.

| σαγωγή νέου Γ | Ιροσωπικού Ιατρού | + × |
|---------------|-------------------|-----|
|               |                   | ~   |
| Εισανωνή      | Ακύρωση           |     |

Επιλέγοντας τον γιατρό και πατώντας «Αποθήκευση» γίνεται η καταχώρηση.

Επιλέγοντας «Προβολή στοιχείων ιατρού» εμφανίζονται τα στοιχεία επικοινωνίας του επιλεγμένου ιατρού.

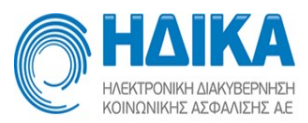

| Πληροφορίες Προσωπικού Ιατρού           | + × |
|-----------------------------------------|-----|
| Όνομα:                                  |     |
| Ειδικότητα: ΓΕΝΙΚΗ/ΟΙΚΟΓΕΝΕΙΑΚΗ ΙΑΤΡΙΚΗ |     |
| Δήμος:                                  |     |
| Πόλη:                                   |     |
| Διεύθυνση:                              |     |
| T.K.:                                   |     |
| Τηλέφωνο:                               |     |
| Έξοδος                                  |     |

#### 2.2. Ανάθεση/Μεταβολή/ Έλεγχος πολιτών

Μέσω αυτού του μενού γίνεται μία αίτηση ανάθεσης προσωπικός ιατρού σε πολίτη. Αφού εισάγετε τον ΑΜΚΑ του πολίτη και κάνετε αναζήτηση εμφανίζονται τα προσωπικά στοιχεία αυτού (ονοματεπώνυμο, ημερομηνία γέννησης, διεύθυνση, τηλέφωνο κτλ). Μπορείτε να αλλάξετε τα στοιχεία επικοινωνίας που εμφανίζονται (Περιφερειακή ενότητα, πόλη, δήμος, νομός, διεύθυνση, τηλέφωνο κτλ). Επιλέγοντας «Αποθήκευση αλλαγών» αποθηκεύονται οι μεταβολές που έχουν γίνει. Τα προσωπικά στοιχεία, δηλαδή Ονοματεπώνυμο, ΑΦΜ, Πατρώνυμο, Μητρώνυμο, Ημερομηνία γέννησης δεν μπορούν να μεταβληθούν. Μέσω της «Εκτύπωσης» εμφανίζονται τα παραπάνω στοιχεία του ασθενούς σε εκτυπώσιμη μορφή. <u>Η</u> αναζήτηση του προσωπικού ιατρού βασίζεται στα πεδία πόλη, δήμος, νομός και περιφερειακή ενότητα.

| HAEKTPONIKH-I<br>KOINQNIKHEA |              |              | ΗΜΕΡΟΜΗΝΙΑ ΕΚΤΥΠΩΣΗΣ<br>18 Ιανουάριος, 2018 |
|------------------------------|--------------|--------------|---------------------------------------------|
| ΣΤΟΙΧΕΙΑ ΑΣΘΕ                | ΝΟΥΣ         |              |                                             |
| ONOMA:                       | ONOMA-BE     | <b>ΑΦΜ</b> : |                                             |
| ΕΠΩΝΥΜΟ:                     | ΕΠΩΝΥΜΟ-ΒΕ   | HM/NIA FENN  | ΗΣΗΣ:01,                                    |
| ΠΑΤΡΩΝΥΜΟ:                   | ΠΑΤΡΩΝΥΜΟ-ΒΕ | T.K:         |                                             |
| MHTPONYMO:                   | ΜΗΤΡΩΝΥΜΟ-ΒΕ | ΝΟΜΟΣ:       | ΑΤΤΙΚΗΣ                                     |
| ΤΗΛΕΦΩΝΟ:                    | 21           | полн:        |                                             |
| KINHTO:                      | 5            | ΔΙΕΥΘΥΝΣΗ:   |                                             |
| ΜΟΝΑΔΑ ΥΓΕΙΑΣ                | i: -         | ΔΙΕΥΘΥΝΣΗ:-  |                                             |
| ΙΑΤΡΟΣ:                      |              |              |                                             |
| FIAIKOTHTA:                  | -            | ΤΗΛΕΦΩΝΟ:-   |                                             |

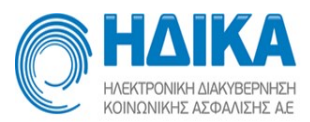

Επιλέγοντας «Εγγραφή σε Προσωπικό Ιατρό» ολοκληρώνεται η εγγραφή του πολίτη στον προσωπικό ιατρό.

|                | NIKA<br>RH MANYEPANCH<br>NE AZDANENE AE     |                                          |                                  | Ανάθεση/Μετ         | αβολή∕Έλεγχος πολιτών   |          |                                  |               |         | S -          |
|----------------|---------------------------------------------|------------------------------------------|----------------------------------|---------------------|-------------------------|----------|----------------------------------|---------------|---------|--------------|
| Τρόπος Η       | Κλεισ <mark>ί</mark> ματος Ραντεβού Εισαγωγ | ή Ιατρείων Εισαγωγή Ιατ                  | ρών Εφαρμογή Προσωπικού Ιατρ     | ού 🗸 Λίστα παρα     | πομπών Διαθεσιμότητες ~ | Ραντεβού | <ul> <li>Εκτυπώσεις ~</li> </ul> | Στοιχεία Μ.Υ. | Βοήθεια | Έκδοση: 4.7. |
| 01 6206627     | ΟΕ Έυρεση Α                                 | σθενούς                                  |                                  |                     |                         |          |                                  |               |         |              |
| Εγγραφή στο Σύ | στημα Πρωτοβάθμιας Φροντίδας                |                                          |                                  |                     |                         |          |                                  |               |         |              |
| 1. Στοιχεία Πρ | οσώπου                                      |                                          |                                  |                     |                         |          |                                  |               |         |              |
| Αποθήκει       | ιση Αλλαγών Ακύρωση Αλλ                     | αγών 🔒 Εκτύπωση                          |                                  |                     |                         |          |                                  |               |         |              |
| Όνομα          |                                             | Επώνυμο                                  | MANY IL                          | А.Ф.М.              |                         |          |                                  |               |         |              |
| Πατρώνυμο      | LARGINOU LA                                 | Μητρώνυμο                                | VHIPOWHD 74                      | Ημ/νια γέννησης     | E HAVE                  |          |                                  |               |         |              |
| Νομός *        | ATTIK IT                                    | <ul> <li>Περιφερειακή ενότητα</li> </ul> |                                  | Δήμος*              | TWO INALISE             | w        |                                  |               |         |              |
| Πόλη *         | 17/1848                                     | Διεύθυνση                                | Name and Dis                     | Т.К.                | 1254 -                  |          |                                  |               |         |              |
| Τηλέφωνο 1     |                                             | Τηλέφωνο 2                               | PLOCADION.                       | Τηλέφωνο 3          | CPRINCH-                |          |                                  |               |         |              |
| *H ava76m      | τη Προσωτικού Ιστορύ βασίζεται ο            | τα πεδία "Νουός Πεοιφεοι                 | ακή Ενότητα Δήμος και Πόλη"      |                     |                         |          |                                  |               |         |              |
| Επιθυμώ        | να λαμβάνω ειδοποιήσεις στο κι              | ητό μου απο την εφαρμογι                 | ή ραντεβού. 🕑 Επιθυμώ να λαμβάνω | ω ειδοποιήσεις μέσι | ω e-mail                |          |                                  |               |         |              |
| Κινητό τηλ.    | 08.000/630                                  | Επιβεβαίωση                              | Email k and searls 87(5)         | jnul on             | Επιβεβαίωση             |          |                                  |               |         |              |
| 2 Ανάθεση Πι   | τοσωπικού Ιστοού                            |                                          |                                  |                     |                         |          |                                  |               |         |              |
|                |                                             |                                          |                                  |                     |                         |          |                                  |               |         |              |
| Εγγραφή        | σε Προσωπικό Ιατρό Ο πολίτ                  | ης δεν έχει Προσωπικό                    | Ιατρό                            |                     |                         |          |                                  |               |         |              |

Συγκεκριμένα, εμφανίζεται η λίστα με όλους τους διαθέσιμους ή μη προσωπικούς ιατρούς για την συγκεκριμένη μονάδα υγείας. Για κάθε γιατρό εμφανίζεται η ειδικότητα και ο αριθμός των ασθενών στους οποίους έχει ήδη ανατεθεί ως προσωπικός. Μαρκάροντας τον γιατρό που επιθυμείτε και πατώντας «Επιλογή Προσωπικού Ιατρού» ολοκληρώνεται η διαδικασία.

|             |                                  | P.L. Low                    | W          |
|-------------|----------------------------------|-----------------------------|------------|
| p. AUGEVUUV | Cooperationappo                  |                             | Auroliaut  |
|             | AND TREAST CARDINAL              |                             | Διάθευμος  |
|             |                                  |                             | Διαθεσιμος |
|             | ornoveckih sabisyksal-harres     | ΠΑΘΟΛΟΓΟΣ                   | Διαθεσιμος |
|             | CONVERSE A REPORT OF A REPORT OF | FENIKH/OIKOFENEIAKH IATPIKH | Διαθέσιμος |
|             | NON CONSTRUCTION TRUE            | ΠΑΘΟΛΟΓΟΣ                   | Διαθέσιμος |
|             | CONTRACTOR DISTANT 105           | ΠΑΘΟΛΟΓΟΣ                   | Διαθέσιμος |
|             | HISTOCARD EARTDACE, ACABAZION    | FENIKH/OIKOFENEIAKH IATPIKH | Διαθέσιμος |

Πλέον έχει ολοκληρωθεί η εγγραφή του πολίτη στον επιλεγμένο προσωπικό ιατρό της μονάδας υγείας. Στην περίπτωση που είναι η πρώτη εγγραφή σε προσωπικό ιατρό για τον πολίτη, τότε στην βεβαίωση της εγγραφής αναγράφονται και τα στοιχεία πρόσβασης στο Σύστημα Πρωτοβάθμιας Φροντίδας Υγείας. Σε περίπτωση που ο πολίτης έχει ενεργοποιήσει την Άυλη Συνταγογράφηση, τότε θα λάβει και ηλεκτρονικά τα στοιχεία πρόσβασης στο σύστημα της Π.Φ.Υ. με e-mail ή/και SMS.

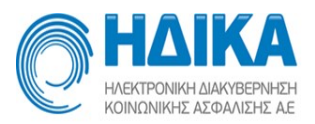

| НАВКТРОНИСТ                                                                                 | LIAKYBEPRIHZH<br>AZYDANIZHY AE                                        |                                                                | ΗΜΕΡΟΜΗΝΙΑ ΕΚΤΥΠΩΣΗΣ<br>29 Ιουλίου, 2022                                 |  |  |
|---------------------------------------------------------------------------------------------|-----------------------------------------------------------------------|----------------------------------------------------------------|--------------------------------------------------------------------------|--|--|
|                                                                                             | Βεβαίωση Εγγ                                                          | γραφής σε Προσωπικ                                             | ό Ιατρό                                                                  |  |  |
| ΤΟΙΧΕΙΑ ΠΡΟΣ                                                                                | ΩΠΙΚΟΥ ΙΑΤΡΟΥ                                                         |                                                                |                                                                          |  |  |
| ΊΟΝΑΔΑ ΥΓΕΙΑ:<br>ΑΤΡΟΣ:<br>ΙΔΙΚΟΤΗΤΑ:                                                       | Σ: 1ΔΟΚΙΜΑΣΤΙΚΟ Το.Μ.Υ<br>YGEIAS2 ΤΕΣΤΙΑΤΡΟΣ<br>ΠΑΘΟΛΟΓΟΣ             | <b>ΔΙΕΥΘΥΝΣΗ:</b> Γράι<br><b>ΤΗΛΕΦΩΝΟ:</b> -                   | μου 71                                                                   |  |  |
| ΤΟΙΧΕΙΑ ΕΓΓΕΓ                                                                               | РАММЕНОУ АНПТН ҮПНР                                                   | εΣΙΩΝ                                                          |                                                                          |  |  |
| AMKA:                                                                                       | 01020002786                                                           |                                                                |                                                                          |  |  |
| ΟΝΟΜΑ:<br>ΞΠΩΝΥΜΟ:<br>ΠΑΤΡΩΝΥΜΟ:<br>ΜΗΤΡΩΝΥΜΟ:<br>ΓΗΑΕΦΩΝΟ:<br>ΚΙΝΗΤΟ:                      | ΛΕΩΝΙΔΑΣ<br>ΜΑΚΡΗΣ<br>ΠΑΤΡΩΝΥΜΟ-ΖΑ<br>ΜΗΤΡΩΝΥΜΟ-ΖΑ<br>-<br>6970096796 | ΑΦΜ:<br>ΗΜ/ΝΙΑ ΓΕΝΝΗΣ<br>Τ.Κ:<br>ΝΟΜΟΣ:<br>ΠΟΑΗ:<br>ΔΙΕΥΘΥΝΣΗ: | ΕΗΣ:01/02/2001<br>12345<br>ΑΤΤΙΚΗΣ<br>ΓΛΥΦΑΔΑ<br>Θησέως 60               |  |  |
| <ul> <li>Λε την παρούσα:</li> <li>βεβαιώνετα είμενες διατάξε</li> <li>βεβαιώνετα</li> </ul> | ι η εγγραφή του ανωτέρω λή:<br>ις,<br>ι ότι τα στοιχεία που περιλαμ   | πτη στον άνω αναφερό<br>βάνονται στην παρούσ                   | μενο Προσωπικό Ιατρό σύμφωνα με τις<br>α αναγνωρίζονται από τον λήπτη ως |  |  |
| γκυρα και αληθι                                                                             |                                                                       |                                                                |                                                                          |  |  |
|                                                                                             |                                                                       |                                                                |                                                                          |  |  |
|                                                                                             |                                                                       |                                                                |                                                                          |  |  |
|                                                                                             |                                                                       |                                                                | Ημερομηνία://                                                            |  |  |
|                                                                                             |                                                                       |                                                                | Ο-Η Αιτών/ούσα                                                           |  |  |
|                                                                                             |                                                                       |                                                                | (Υπογραφή)                                                               |  |  |

Ο πολίτης που είναι εγγεγραμμένος σε προσωπικό ιατρό μπορεί με την ίδια διαδικασία να αλλάξει προσωπικό ιατρό. Προσοχή διότι υπάρχει περιορισμός στον πλήθος των αλλαγών σε προσωπικό ιατρό που μπορεί να κάνει ο πολίτης σε ένα έτος.

Στην περίπτωση που ο πολίτης θέλει να προχωρήσει στην αλλαγή προσωπικού ιατρού τότε στο πεδίο αναζήτησης ΑΜΚΑ, για τον οποίο έχει γίνει ήδη ανάθεση, η εμφάνιση των πληροφοριών έχει την παρακάτω μορφή.

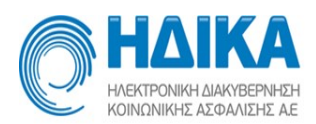

| Λονάδα Υγείας ιατρού                        |                   |  |
|---------------------------------------------|-------------------|--|
| 1ΔΟΚΙΜΑΣΤΙΚΟ Το.Μ.Υ                         |                   |  |
| Ονοματεπώνυμο ιατρού                        | Ειδικότητα ιατρού |  |
| <b>ΤΕΣΤΙΑΤΡΟΣ YGEIAS2, YGEIAS2 - FATHER</b> | ΠΑΘΟΛΟΓΟΣ         |  |

Επιλέγοντας το **«+»** εμφανίζονται πληροφορίες και στοιχεία επικοινωνίας του γιατρού (ειδικότητα, διεύθυνση, ΤΚ, τηλέφωνο). Επιπλέον, στην ενότητα «Προσωπικοί Ιατροί» εμφανίζεται λίστα με όλους τους προσωπικούς ιατρούς που ανήκουν στην μονάδα υγείας του γιατρού που έχει οριστεί.

#### 2.3. Μεταβολή στοιχείων επικοινωνίας πολιτών

Μπορείτε να τροποποιήσετε τα στοιχεία επικοινωνίας πολιτών μέσω του συγκεκριμένου υπομενού. Η αναζήτηση γίνεται με το ΑΜΚΑ του πολίτη για τον οποίο επιθυμείτε εμφάνιση δεδομένων. Στην περίπτωση που αναζητάτε ανήλικο η αναζήτηση επιστρέφει και τα στοιχεία του ενηλίκου επικοινωνίας, αν αυτός έχει ήδη δηλωθεί.

|                |                                                |                         |                                | 1η ΤΟ<br>Δεταβολή Στοιχ | ΜΥ<br>είων Επικοινωνίας πολιτών        |                | S 4            |
|----------------|------------------------------------------------|-------------------------|--------------------------------|-------------------------|----------------------------------------|----------------|----------------|
| Τρόπος Ρ       | Ολεισίματος Ραντεβού Εισαγωγ <mark>ή</mark> Ια | ρείων Εισαγωγή Ιατι     | ρών Εφαρμογή Προσωπικού Ιατρο  | ύ 🗸 Διαθεσιμότι         | ητες - Ραντεβού - Εκτυπώσεις - Στοιχεί | α Μ.Υ. Βοήθεια | Έκδοση: 4.6.16 |
|                | Εύρεση Ασθεν                                   | ούς                     |                                |                         |                                        |                |                |
| Σταχεία Ασθενο | úç.                                            |                         |                                |                         |                                        |                |                |
| 1. Στοιχεία Πρ | οσώπου                                         |                         |                                |                         |                                        |                |                |
| AttoRijkes     | ιση Αλλαγών Ακύρωση Αλλαγώ                     | 🔒 Εκτύπωση              |                                |                         |                                        |                |                |
| Ονομα          | 48.20                                          | Επώνυμο                 | 5.00C                          | A.Φ.M.                  |                                        |                |                |
| Πατρώνυμο      | narowie n.                                     | Μητρώνυμο               | 5 1 124 Ave.                   | Ημ/νια γέννησης         | 1.1048                                 |                |                |
| Noµôç*         | 2.101 V                                        | Περιφερειακή ενότητα *  | MATCH RATED 5                  | Δήμος*                  | ***** H *                              |                |                |
| Полл *         | IXADI Y                                        | Διεύθυνση               | м                              | Т.К.                    | rm                                     |                |                |
| Τηλέφωνο 1     | N-0028                                         | Τηλέφωνο 2              |                                | Τηλέρωνο 3              | 27 (Stan 10 - 17)                      |                |                |
| *Η αναζήτησ    | η Προσωτικού Ιατρού βασίζεται στα τ            | rεδία: "Νομός, Περιφερι | ακή Ενότητα, Δήμος και Πόλη*.  |                         |                                        |                |                |
| 🗌 Επιθυμώ      | ι να λαμβάνω ειδοποιήσεις στο κινητό           | μου απο την εφαρμογή    | ραντεβού. 📃 Επιθυμώ να λαμβάνω | ειδοποιήσεις μέσ        | ω e-mail                               |                |                |
| Κινητό τηλ.    |                                                | Ετιτβεβαίωση            | Emeil                          |                         | Ειμβιβαίκοση                           |                |                |

#### 2.4. Λίστα πολιτών ανά προσωπικό ιατρό

Για κάθε ιατρό που έχει οριστεί ως προσωπικός στην Μονάδα Υγείας σας, μπορείτε να εμφανίσετε τους πολίτες στους οποίους ο συγκεκριμένος έχει οριστεί ως προσωπικός. Η επιλογή γίνεται από μία dropdown λίστα η οποία περιλαμβάνει όλους τους διαθέσιμους γιατρούς.

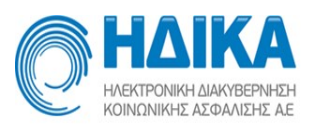

|                                                                | IKA<br>MADERANDH<br>CAMIDIC AL                                         |                                 |                       | 1η ΤΟ<br>Λίστα πολιτι | )MY<br>ών ανά Προσωπι | ό Ιατρό                       |           |                          |                  |                  | 9 📲           |
|----------------------------------------------------------------|------------------------------------------------------------------------|---------------------------------|-----------------------|-----------------------|-----------------------|-------------------------------|-----------|--------------------------|------------------|------------------|---------------|
| Τρόπος ΚΛε                                                     | εισίματος Ραντεβού Εισαγι                                              | νγή Ιατρείων Εισαγωγή Ιατρών    | Εφαρμογή Προσωπικού Ι | τρού - Διαθεσιμό      | rητες - Ραντεβού      | <ul> <li>Εκτυπώσει</li> </ul> | ς ~ Στοιγ | <b>(εία Μ.Υ. Βοήθεια</b> |                  |                  | Έκδοση: 4.6.1 |
| Προσωπικός Ιατρός<br>Φίλτρο<br>Αριθμός πολιτώ<br>Λίστα πολιτών | Οιθο πος Περεβολή στοιχεί<br>Οιροβολή στοιχεί<br>όν Προσωπικού Ιατρού: | μαζείδας πίε<br>ων πολίη<br>579 |                       |                       |                       |                               |           |                          |                  |                  |               |
| АМКА                                                           | Ημερομηνία αποδοχής                                                    | Επώνυμο                         | Ονομο                 | Πατρώνυμο             | Δήμος                 | Νομός                         | Ηλικία    | Ημερομηνία γέννησης      | Τηλέφωνο         | Email            |               |
| asteer.                                                        | ST.00                                                                  | The Rest Street                 | ALC: NO               | L 400004              |                       |                               | =         | CICK/ET                  | 55563            | s a part (found) |               |
| 81 No. 51                                                      | 1. B. 1974                                                             | Mark Street                     | .mp-                  | 1 DATE AND            |                       |                               | 14        | 2.0. 104                 | A 224 A          |                  |               |
| N P NO. 80                                                     | 10.1 Mar.                                                              | at the set                      | Call An               | A REPORT OF A         | Antonio de la         | 1.000                         | -         | THE REAL PROPERTY.       | ACCR. DOI: 10.00 | and the pipe and |               |
| In Francis                                                     | ALC: DO                                                                | DOM: N                          | 542                   | V 10001               |                       |                               | -6        | 100 4/21                 | 557.32           |                  |               |

Επιλέγοντας κάποιον πολίτη και στη συνέχεια «Προβολή στοιχείων πολίτη» εμφανίζονται τα προσωπικά στοιχεία και στοιχεία επικοινωνίας του.

|                                      | Καρτέλα Ασθεν                         | ούς                                                                 |                                                                     |                                                                                                    |                   | + x                      |       | Sidoon 47.1 |
|--------------------------------------|---------------------------------------|---------------------------------------------------------------------|---------------------------------------------------------------------|----------------------------------------------------------------------------------------------------|-------------------|--------------------------|-------|-------------|
|                                      | Όνομα                                 | ALCOHOM .                                                           | Επώνυμο                                                             | 15,491 ° 14                                                                                                    | Α.Φ.Μ.            |                          |       |             |
| αίντα: Πρόβολή αταιχίων τ            | Πατρώνυμο                             | TA MEMORY V.                                                        | Μητρώνυμο                                                           | Philed hey de                                                                                                    | Ημ/νια γέννησης   | DI MARI                  |       |             |
| Αριθμός πολιτών Προσωπικού Ιστρού: 7 | Νομός                                 | ARES                                                                | - Περιφερειακή ενότητα                                              | 0.000 million (0.000 million (0.000 | Δήμος             | (a 2004 - 11)            |       |             |
| Monsimoknow                          | Πάλη                                  | Longave -                                                           | ω. Γιεήθηλού                                                        | No. And An                                                                                                    | т.к.              | -11                      |       |             |
| ΑΜΚΑ Ημερομηνία αποδοχής             | Τηλέφωνο 1                            |                                                                     | Τηλέφωνο 2                                                          | 1101 1105                                                                                                    | Τηλέφωνο 3        | h an ar an               | Email |             |
|                                      | "Η αναζήτησ<br>Επιθυμώ<br>Κινητό τηλ. | τη Προσωπικού Ιατρού βασίζεται σ<br>να Λαμβάνω ειδοποιήσεις στο κιν | τα πεδία: "Νομός, Περιφε,<br>ητό μου απο την εφαρμογ<br>Επιβεβαίωση | ριακή Ενότητα, Δήμος και Πόλη".<br>ή ραντεβού. 🥑 Επιθυμώ να λαμβάνι<br>Email                                                                                                    | ω ειδοποιήσεις μέ | σω e-mail<br>Επηβεβαίωση |       |             |